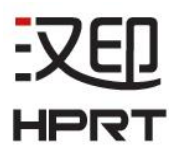

# 便携打印机 HM-A400 用户手册

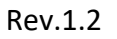

Ø

#### 厦门汉印电子技术有限公司

地址:厦门市湖里区高崎南十二路艾德航空工业园8号楼5楼

电话: 400-806-9290

网址: www.hprt.com.cn

# 更改记录

| 版本  | 日期         | 更改内容                                                                                    | 更改      | 审核 | 承认 |
|-----|------------|-----------------------------------------------------------------------------------------|---------|----|----|
| 1.0 | 2019.12.05 | 初版                                                                                      | 蒋丽<br>萍 | 洪睿 | 林扬 |
| 1.1 | 2019.12.30 | <ul> <li>A. 删除"电池特性"的内容</li> <li>B. 更改"浓度"(P7)</li> <li>C. 更改"Wi-Fi连接状态"(P9)</li> </ul> | 陈桦      | 洪睿 | 林扬 |
| 1.2 | 2020.04.07 | A. 更改"菜单设置"(P7)<br>B. 增加"2.5 WiFi设置"(P8)                                                | 陈桦      | 洪睿 | 林扬 |
|     |            |                                                                                         |         |    |    |
|     |            |                                                                                         |         |    |    |
|     |            |                                                                                         |         |    |    |
|     |            |                                                                                         |         |    |    |
|     |            |                                                                                         |         |    |    |
|     |            |                                                                                         |         |    |    |
|     |            |                                                                                         |         |    |    |
|     |            |                                                                                         |         |    |    |
|     |            |                                                                                         |         |    |    |
|     |            |                                                                                         |         |    |    |
|     |            |                                                                                         |         |    |    |
|     |            |                                                                                         |         |    |    |
|     |            |                                                                                         |         |    |    |
|     |            |                                                                                         |         |    |    |
|     |            |                                                                                         |         |    |    |
|     |            |                                                                                         |         |    |    |
|     |            |                                                                                         |         |    |    |
|     |            |                                                                                         |         |    |    |
|     |            |                                                                                         |         |    |    |
|     |            |                                                                                         |         |    |    |
|     |            |                                                                                         |         |    |    |
|     |            |                                                                                         |         |    |    |
|     |            |                                                                                         |         |    |    |
|     |            |                                                                                         |         |    |    |

# 警示标签

警告 必须遵守,以免伤害人体,损坏设备。
 注意 给出了打印机操作的重要信息及提示。

## 安全警告

为了安全使用打印机,请认真阅读以下使用注意事项。

## ⚠警告

- ✓如果发现打印机不明原因地冒烟,发出气味或者噪音,立即关闭电源,拔下 USB Type-C数据线。之后,联系经销商进行维修。
- ✓如果外部物质(金属废料,水或其它液体)进入打印机,立即关闭打印机, 拔下USB Type-C数据线,然后电话咨询经销商。继续使用可能导致火灾。
- ✓不要自行对打印机进行维修,也不要拆卸和改装打印机。如果需要这些服务, 请电话联系技术人员,以防人员受伤,严重时导致火灾或电击。
- ✔不要触碰撕纸刀。
  - 出纸口内装有撕纸刀。当打印机执行打印任务或待机时,都不要把手放在 出纸口。
  - · 当重新安装纸卷时,需打开上盖。由于撕纸刀装在打印机上盖里,请不要 让你的脸和手靠近撕纸刀。
- ✓当打印进行时或打印刚结束时,热写头周围的温度很高,不要触碰热写头, 以免导致烫伤。
- ✔打印机刚停止使用时,电池温度可能有点高,请勿触碰。

#### ■ 打印机的使用

- ✔不要使打印机跌落或撞击硬物。
- ✔打印机执行打印任务时,不要打开上盖。
- ✔打开上盖前,请确保打印信号传输已终止。
- ✓当打印机执行打印任务或传输信号时,不要拔下或插入USB Type-C数据线。
- ✓当打印机执行打印任务时,不要触碰USB接口。
- ✔不使用打印机时,请关闭打印机的电源。
- ✓在低温环境下使用打印机时,电池的使用时间将减少,因此打印机的使用时 间也将下降。
- ✓当上盖处于关闭状态时,不要拉扯热敏纸。
- ✓不要用金属物体或砂纸触碰热敏头的发热部件和集成电路,这些部件容易损坏。
- ✓热写头的加热部件借由手的触碰被污染,会导致打印质量下降。不要用手触碰加热部件。
- ✓驱动集成电路容易受静电损坏,不要用手直接触碰集成电路。
- ✔如果打印机的表面有凝结的润滑物,此时不要对打印机进行操作。

#### ■ 热敏纸的使用

- ✓只能使用指定规格的热敏纸。如果使用除规定外的热敏纸,打印机的打印质量和热写头寿命将下降。特别是当离子[Na+, K+, Cl-]浓度较高时,将大幅度减少热写头的使用寿命。请谨慎操作。
- ✓热敏纸应储存在阴凉干燥的地方。
- ✔不要使热写头与塑料膜,橡皮擦或胶带长时间接触。
- ✔不要把热敏纸堆积在重氮打印机和湿式打印机旁。
- ✔不要使热敏纸沾有化学胶水。
- ✔不要使用储存时间过长的热敏纸。

#### ■ 打印机的操作环境

打开打印机包装时,使用者应注意打印机的使用地点并牢记以下几点:

- ✓打印机执行打印任务时,不要把打印机放置在有强烈震动的环境中。
- ✔不能在阳光下暴晒。

打印机的操作环境如下:

温度:0℃~45℃

相对湿度: 10%~85% (无凝露)

✔不要将打印机放置在复印机或产生强大电磁厂的其它设备。

- ✓打印机应与加热器或其他热源保持足够的距离。
- ✔在一个干净,低湿度和无尘的环境中使用打印机。
- ✔避免在高湿环境使用打印机。

#### ■ 打印机的日常维护

请每6个月进行如下维护。

✔热写头

将棉签浸入酒精溶剂(乙醇,甲醇,或异丙醇),清洁热写头的加热区域。请 不要用硬物擦拭热写头。

✔胶辊

用柔软干燥的无绒布轻轻擦拭胶辊的表面,去除异物。

✔纸仓

去除纸仓内的污垢,灰尘,纸屑等。

#### ■ 打印机的无线电功能

✓标明附件中所规定的技术指标和使用范围,说明所有控制、调整及开关等使 用方法;

使用频率: 2.4-2.4835 GHz 等效全向辐射功率(EIRP): 天线增益<10dBi时: ≤100 mW 或≤20 dBm

最大功率谱密度: 天线增益<10dBi时: ≤20 dBm / MHz(EIRP)

载频容限: 20 ppm 带外发射功率(在2.4-2.4835GHz频段以外) ≤-80 dBm / Hz (EIRP)

杂散发射(辐射)功率(对应载波±2.5倍信道带宽以外): ≤-36 dBm / 100 kHz (30 - 1000 MHz)

- ≤-33 dBm / 100 kHz (2.4 2.4835 GHz)
- ≤-40 dBm / 1 MHz (3.4 3.53 GHz)
- ≤-40 dBm / 1 MHz (5.725 5.85 GHz)
- ≤-30 dBm / 1 MHz (其它1 12.75 GHz)
- ✓ 不得擅自更改发射频率、加大发射功率(包括额外加装射频功率放大器),不得擅自外接天线或改用其它发射天线;
- ✓使用时不得对各种合法的无线电通信业务产生有害干扰;一旦发现有干扰现象时,应立即停止使用,并采取措施消除干扰后方可继续使用;
- ✓使用微功率无线电设备,必须忍受各种无线电业务的干扰或工业、科学及医疗应用设备的辐射干扰;
- ✔不得在飞机和机场附近、加油站、易燃易爆物品仓库附近使用。

|    |      | 目录             |     |
|----|------|----------------|-----|
| 1. | 产品   | 概述             | . 1 |
|    | 1.1  | 开箱清单           | 1   |
|    | 1.2  | 外观及组件          | 2   |
| 2. | 安装   |                | . 3 |
|    | 2.1  | 电池             | 3   |
|    |      | 2.1.1 电池充电     | 3   |
|    | 2.2  | 蓝牙             | 4   |
|    | 2.3  | 安装纸卷           | 5   |
|    | 2.4  | 菜单设置           | 7   |
|    | 2.5  | Wi-Fi 设置       | . 8 |
| 3. | 打印   | 机特性            | . 9 |
|    | 3.1  | 控制面板           | 9   |
|    |      | 3.1.1 按键       | 9   |
|    |      | 3.1.2 LCD 状态指示 | 9   |
|    |      | 3.1.3 蜂鸣器功能    | 10  |
|    | 3.2  | 自测             | 11  |
|    | 3.3  | 睡眠模式           | 11  |
| 4. | 规格   | 参数             | 12  |
| 5. | 故障   | 处理             | 15  |
|    | 5.1  | 打印机不工作         | 15  |
|    | 5.2  | 打印过程出现的问题      | 15  |
| 6. | 清洁   | 打印机            | 16  |
|    | 6.1  | 清洁打印头          | 16  |
|    | 6.2  | 清洁传感器和胶辊       | 16  |
| 7. | WIND | OWS 驱动说明       | 17  |
|    | 7.1  | 操作系统           | 17  |
|    | 7.2  | 程序准备           | 17  |
|    | 7.3  | 驱动的安装          | 18  |
|    | 7.4  | 驱动的设置          | 21  |
|    |      | 7.4.1 打印机首选项   | 21  |
|    |      | 7.4.2 其他设置     | 29  |
|    | 7.5  | 驱动的卸载          | 31  |
|    | 7.6  | 驱动下载说明         | 34  |
| 8. | 实用   | 工具说明           | 35  |
|    | 8.1  | 操作系统           | 35  |
|    | 8.2  | 工具准备           | 35  |
|    | 8.3  | 工具使用           | 36  |
|    |      | 8.3.1 添加打印机    | 37  |
|    |      | 8.3.2 修改打印机    | 38  |
|    |      | 8.3.3 删除打印机    | 39  |
|    |      | 8.3.4 连接测试     | 40  |

| 8.4 | 功能            | 41 |
|-----|---------------|----|
|     | 8.4.1 配置信息打印  | 42 |
|     | 8.4.2 字库下载    | 43 |
|     | 8.4.3 参数设置    | 44 |
|     | 8.4.4 指令测试    | 45 |
|     | 8.4.5 WIFI 设置 | 46 |
|     | 8.4.6 蓝牙功能设置  | 48 |
| 8.5 | 固件升级          | 50 |

# 1. 产品概述

HM-A400 打印机兼容主流快递公司 APP 及微信小程序,用于收件作业中的 快递电子面单打印。

产品特性如下:

- 1.2 米抗摔设计
- 大快递 APP 打单
- 支持充电宝充电
- 内嵌矢量字库打印更清晰
- 支持微信小程序进行微商打单
- 滑动纸宽限位结构,支持多种耗材

#### 1.1 开箱清单

打印机装有如下配件。

如果以下配件损坏或丢失,请联系您购买此产品的经销商。

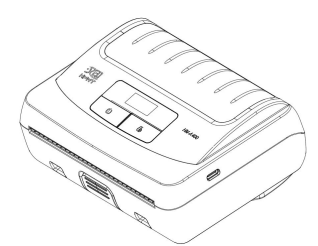

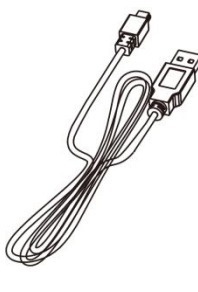

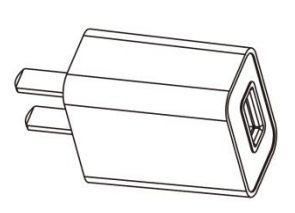

打印机

USB Type-C 数据线

电源适配器

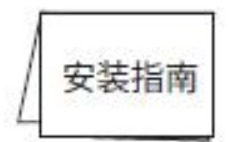

安装指南

注意: 箱内实际内容以出货清单为准。

## 1.2 外观及组件

■ 前视图

又印

HPRT

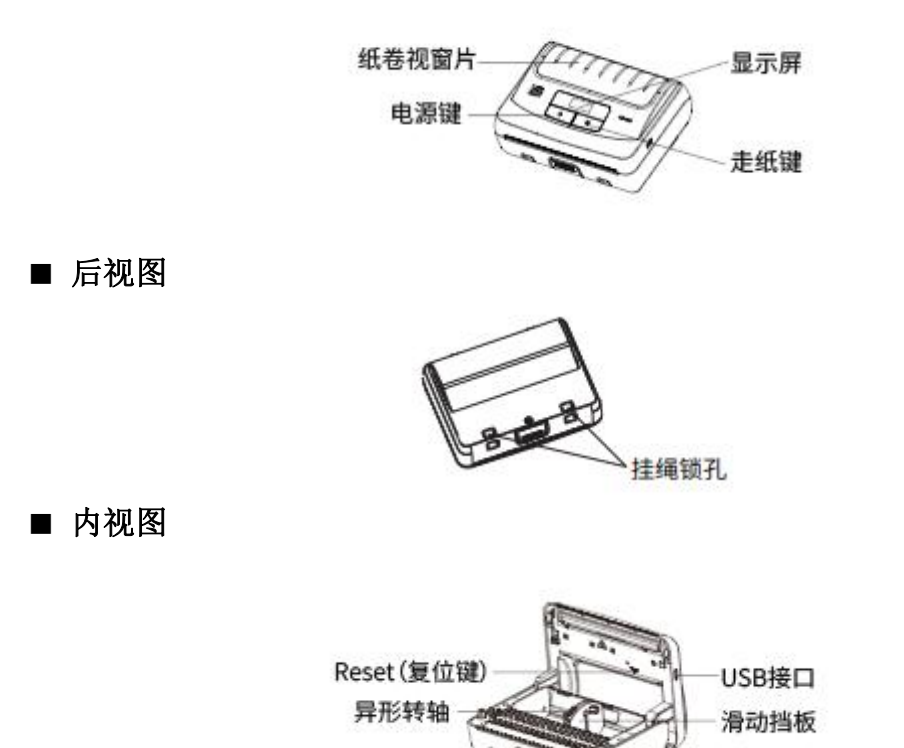

# 2. 安装

#### 2.1 电池

#### 2.1.1 电池充电

请连接 USB 对打印机进行充电。当电池的电量低至 15%时,显示屏上出现低电量警告 ,如果继续打印,打印机将会自动关机,请及时对电池进行充电,以便继续打印。

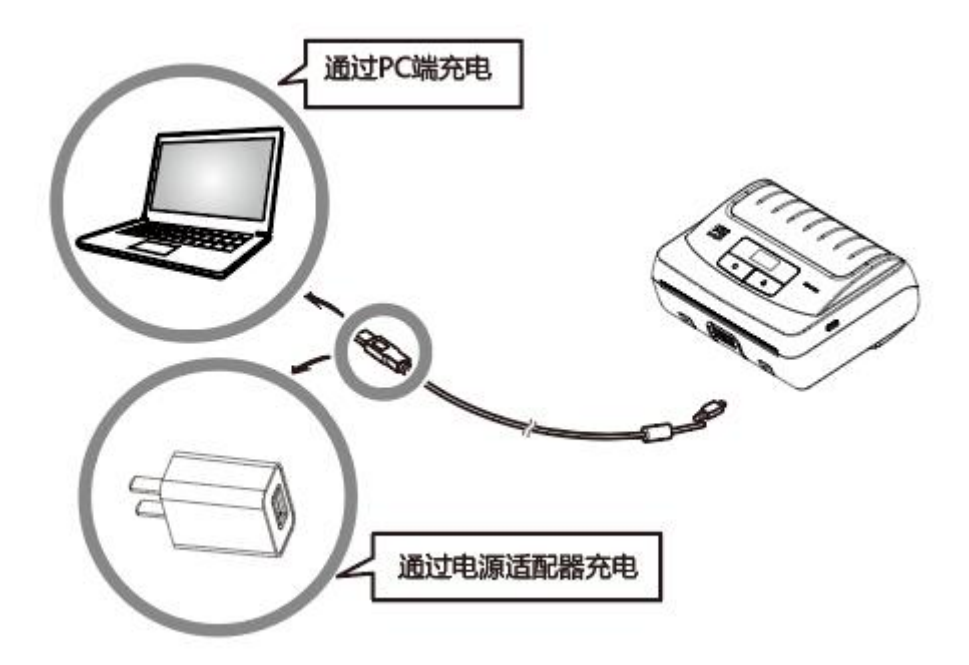

#### 2.2 蓝牙

1. 长按【电源】键约2秒,打印机开机。然后打印机开始与其它蓝牙设备进行 配对。

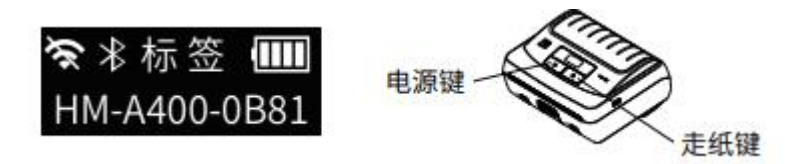

2. 如果有必要, 输入您正在使用的以下信息:

PIN: 1234

Device name: "HM-A400-XXXX"

(XXXX 表示自动生成蓝牙 MAC 地址的最后四位)

注意:

1) HM-A400 有两种蓝牙模式:

- a) 一种是加密蓝牙版本 3.0, 用于安卓和 Windows 系统。密码和设备名称可通 过实用工具更改。请联系当地经销商,获得此实用工具。
- b) 另一种是加密蓝牙版本 4.0, 用于 iOS 系统。
- 2)HM-A400 会根据使用者的操作系统,自动更改蓝牙版本。
- 3) 蓝牙配对是一个个进行的,否则,无法判断哪个配对成功了。

## 2.3 安装纸卷

又印

HPRI

1. 按下开盖按键, 打印机自动开启上盖。

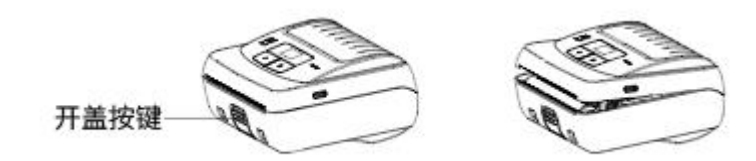

2. 如下图所示,安装纸卷。

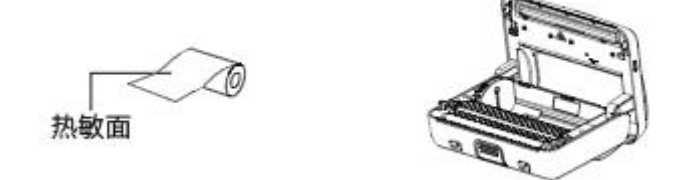

#### 注意:

- 1) 滑动挡板可以调节,可放不同规格的纸卷。
- 2)当异形转轴向下时,滑动档板为可滑动调节的状态;
   异形转轴向上时,滑动挡板为锁定的状态,如下图所示:

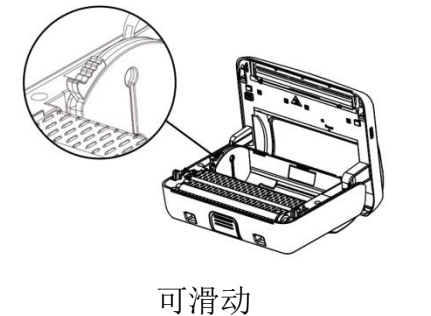

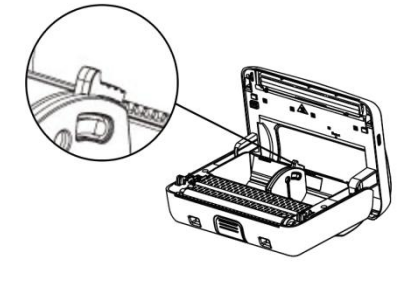

锁定

3. 拉出部分纸卷,闭合上盖。请确保上盖两侧都闭合。

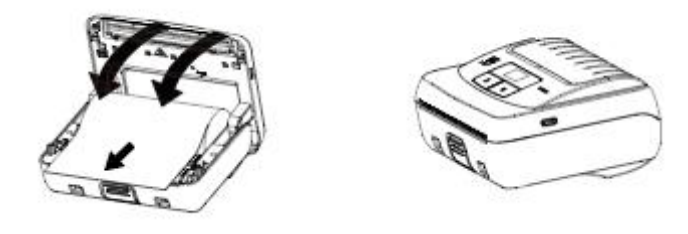

4. 撕去多余纸张。

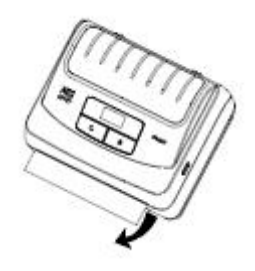

警示标志

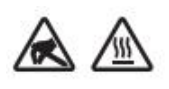

绝不在打印机刚被使用后,触碰热写头。 当然,热写头不热的时候也不要触碰,因为静电可能会对热写头里的 设备产生损害。

▲ 警告

- 1. 不要触碰撕纸刀:
  - 打印机的纸槽出纸口有撕纸刀。不管打印机是否在执行打印任务,都不要触 碰撕纸刀。
  - 更换纸张时,注意不要将手或脸靠近撕纸刀。
- 打印机执行打印任务或刚刚结束打印时,热写头周围温度是很高的。请不要 触碰,否则有可能烫伤。

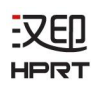

#### 2.4 菜单设置

通过如下操作更改软菜单设置。

1. 长按【电源】键约2秒,打印机开机,显示界面如下图所示。

(当前显示屏语言默认显示中文,不可设置)

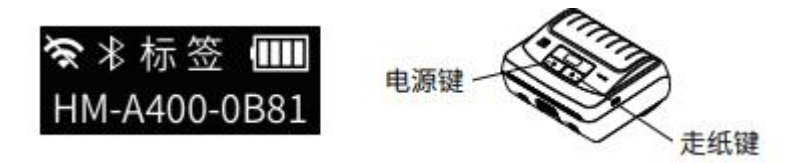

- 2. 同时按下【电源】键和【走纸】键。屏幕上显示的主菜单依次为: 浓度: 1(最低)/2/3/4(最高)
  纸张: 票据/后黑标/标签/黑标 2 英寸/黑标 3 英寸/黑标 4 英寸 合盖走纸: 关/开 待机时间
  关机时间
  自检页打印
  端口信息打印
  标签学习
  Wi-Fi: 关闭/STA/AP
  蓝牙: 关闭/开启
  指令集: CPCL/ESC
  恢复出厂设置: 是/否
  退出菜单
- 3. 按【电源】键,选择选项。
- 4. 按【走纸】键,更改子选项的类别;长按【走纸】键,确认当前设置。

注意:

更改设置前,请确保打印机的通讯接口断开。

当打印机的蓝牙与主机设备进行通讯时,是无法进入菜单设置模式的。

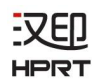

### 2.5 Wi-Fi 设置

打印机Wi-Fi默认是关闭的,使用前需在菜单中开启。AP模式下,其IP地址是 192.168.1.1,SSID是HM-A400\_AP-xxxx(WiFi Mac 地址后4位)。使用电脑或 其他移动设备成功连接到打印机之后,用户可以通过下面的链接或通过扫描 自检页上二维码进入设置界面进行参数设置。

链接: http://192.168.1.1/ 用户名称: admin 密码: 123456

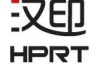

# 3. 打印机特性

#### 3.1 控制面板

#### 3.1.1 按键

1.【电源】键:

①长按【电源】键2秒或大于2秒将使打印机开机或关机。

②同时按【电源】和【走纸】键3秒将使打印机进入菜单设置模式。【电源】 键可用于快速更改打印机设置。

#### 2.【走纸】键:

①打印机开机时,通过长按【走纸】键,打印机走纸。

②在菜单设置模式中,【走纸】键可用切换和确认当前设置。

3. 开盖按键:

①按下开盖按键,打印机自动开启上盖。

#### 3.1.2 LCD 状态指示

LCD 会显示打印机状态。

内容:

MODE/Status:显示当前打印机模式或状态。

①剩余电量:

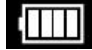

电量充足,100%。

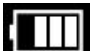

耗电至 75%的电量。

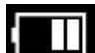

耗电至 50%的电量。

- - 耗电至 25%的电量。

耗电至 15%的电量,低电量警告。

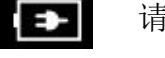

请接入 USB 进行充电。

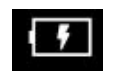

正在充电,直至充电完成。

②蓝牙连接状态:

 $\approx$ |

((•))

ŝ

 $\bigcirc$ 

左边图标显示蓝牙未连接。

左边图标显示蓝牙连接成功。

③Wi-Fi 连接状态:

- 중 左边图标显示 Wi-Fi 已关闭。
  - 左边图标显示 Wi-Fi 设置 AP 模式。
    - 左边图标显示 Wi-Fi 设置 STA 模式。

左边图标闪烁表示 STA 模式未连接成功或者信号丢失。

#### 3.1.3 蜂鸣器功能

| 蜂鸣器          | 打印机状态            |
|--------------|------------------|
| 3 次短鸣        | 打印机开机/关机         |
| 1次长鸣,1次间隔,循环 | 打印机开启上盖          |
| 3次短鸣,1次间隔,循环 | 缺纸               |
| 1次长鸣,1次短鸣,循环 | 热写头过温            |
| 2 次短鸣        | 进入/退出菜单          |
| 1次长鸣         | 蓝牙/Wi-Fi 连接成功    |
| 3 次短鸣        | 蓝牙/Wi-Fi 连接失败或丢失 |
| 2 次长鸣        | 低电量警告            |
| 4 次短鸣        | 充电开始             |
| 3 次长鸣        | 充电完成             |

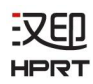

#### 3.2 自测

可通过自测来检查打印机的设置。

打印机自测前,请确保在关机状态下并且已安装纸卷。

#### 自测步骤:

1. 同时按住【电源】键和【走纸】键。

- 2. 打印机将打印当前打印机设置状态,包括固件版本,通信模式。
- 3. 打印测试结束后,打印机处于待机状态下,并准备接收数据。

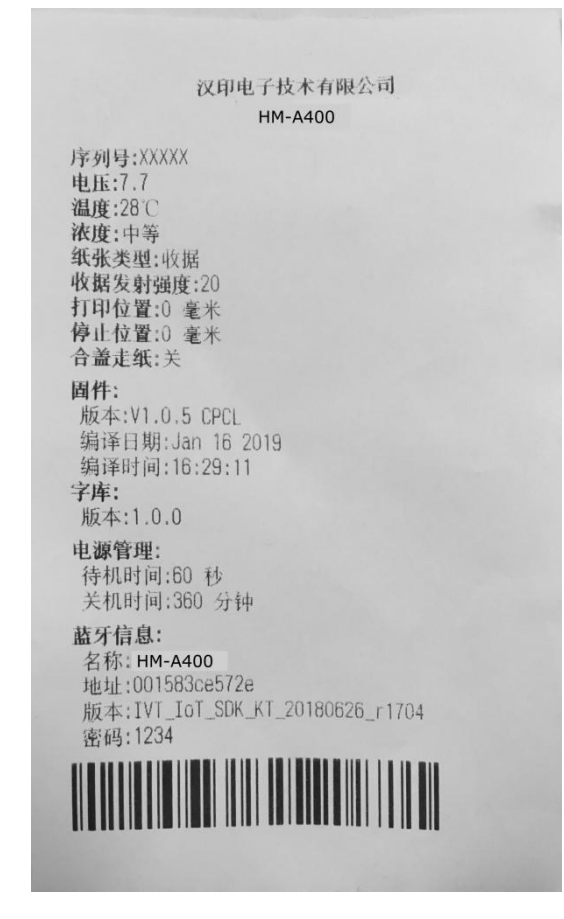

注意: 以实际自检页界面为准, 此自检页仅供参考。

#### 3.3 睡眠模式

打印机处于待机(睡眠)模式时,当接收打印机数据或执行按键操作将进入 工作状态。按【走纸】键或【电源】键,确认 LCD 显示屏开启。如果 LCD 显示 屏未亮,很有可能打印机在待机模式下自动关机了。此情况下,请手动开机。

# 

# 4. 规格参数

| 项       | 〔目                  | 参数                                      |  |
|---------|---------------------|-----------------------------------------|--|
|         | 打印方式                | 直接热敏                                    |  |
| 打印参数    | 分辨率                 | 203dpi                                  |  |
|         | 最大打印宽度              | 104mm                                   |  |
|         | 最大打印速度              | 60mm/s (电子面单, 20%打印密度)                  |  |
|         |                     | 80mm/s (热敏票据,12.5%印字率)                  |  |
|         | 编程语言                | CPCL, ESC/POS                           |  |
|         | 纸张类型                | 热敏票据纸(含黑标),热敏标签纸                        |  |
|         | 纸张宽度                | 42~110mm                                |  |
| 纸张      | 纸张厚度                | 0.06mm~0.20mm                           |  |
|         | 纸张直径                | 50mm(最大)                                |  |
|         | 出纸方向                | 上出纸                                     |  |
| 通讯接口    | 标配                  | USB Type-C,Bluetooth 4.0 BLE/2.1+EDR    |  |
|         | 选配                  | Wi-Fi (802.11 b/g/n)                    |  |
| 佔测      | 化武明                 | 开盖侦测、缺纸侦测、黑标侦测、缝标                       |  |
|         | 作感奋                 | 侦测、热写头温度探测                              |  |
|         | 内存                  | 32MB                                    |  |
| 仔陌 <br> | 闪存                  | 16MB                                    |  |
|         | 英文及数字内建             | 标准 CPCL 内建字体 (7 字形,共 25 个字              |  |
| 字符      | 字形                  | 号)                                      |  |
|         | 中文                  | 支持中文矢量 GBK 字库                           |  |
|         |                     | UPC-A, UPC-E, EAN8, EAN13, CODE39, ITF, |  |
| 条形码打印   | <sup>—</sup> 班吗<br> | CODEBAR, CODE128,CODE93                 |  |
|         | 二维码                 | QR code,PDF417                          |  |

| 电源       | 适配器       | 输入:交流 100~240V,50/60Hz<br>输出:直流 5V,最大 2A |
|----------|-----------|------------------------------------------|
|          | 电池        | 内置锂聚合物电池,7.4V,2500mAh                    |
|          | 驱动程序      | Windows 7/8/8.1/10                       |
| 秋作       | SDK       | iOS,Android                              |
| 可靠性      | 热写头       | 50km                                     |
|          | 胶辊        | 10000km                                  |
|          | 跌落测试      | 1.2m                                     |
|          | 密封        | IP54(含挂包)                                |
|          | 操作        | 0~45 摄氏度,相对湿度 10~85%,无凝露                 |
|          | 存放        | -20~60 摄氏度,相对湿度 10~90%,无凝露               |
|          | 尺寸(长/宽/高) | 144×105×58.5mm                           |
| 彻坦奓奴<br> | 重量        | 0.48kg                                   |
| 认证       |           | CCC, SRRC, CE, FCC, MFi                  |

# ▲ 警告

请使用推荐用纸或同质量纸卷,否则将影响打印质量并缩短热写头的使用寿命。 当选择"最高"浓度时,请在室温下使用打印机。 有些纸卷并不适合在低温环境下使用。

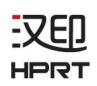

## ■ 产品尺寸

- •尺寸: 144(L)×105(W)×58.5(H)mm
- •重量: 0.48kg

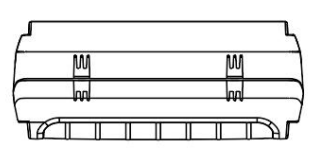

144

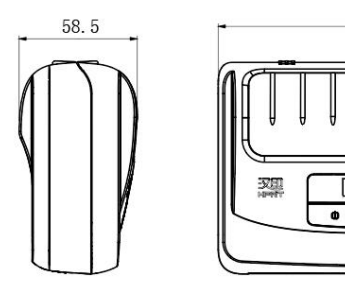

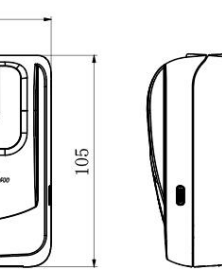

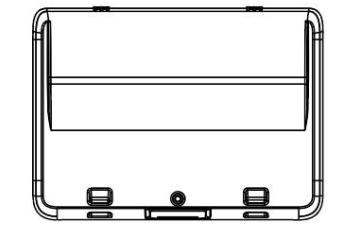

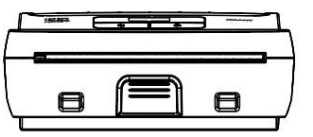

4

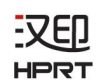

# 5. 故障处理

打印机出现故障时,可参照本章内容进行相应的处理。如果仍然无法排除故 障,请与代理商或厂家联系。

## 5.1 打印机不工作

| 问题          | 原因          | 解决方案        |
|-------------|-------------|-------------|
| 显示屏熄灭,指示灯熄  | 打印机处于休眠状态   | 短按电源键1次,检查显 |
| 灭,打印机未在工作状态 |             | 示屏/指示灯是否亮起  |
|             | 打印机处于关机状态   | 长按电源键3秒,检查显 |
|             |             | 示屏/指示灯是否亮起  |
|             | 打印机电池电量不足无  | 请使用专用数据线、相应 |
|             | 法开机         | 规格的适配器进行充电  |
|             | 打印机硬件损坏/打印机 | 请联系汉印客服并按连  |
|             | 电池过放电且无法通过  | 同产品包装寄回机器   |
|             | 成功激活        |             |

## 5.2 打印过程出现的问题

| 问题          | 原因            | 解决方案          |
|-------------|---------------|---------------|
| 无打印         | 纸卷安装错误        | 请正确安装纸卷       |
| 部分不打印       | 上盖未正常合盖       | 请正确关紧上盖       |
| 打印模糊/不平整    | 打印机电池电量低      | 请使用专用数据线、相应   |
|             |               | 规格的适配器进行充电    |
|             | 上盖未正常合盖       | 请正确关紧上盖       |
|             | 热写头黏有异物       | 用沾有乙醇的棉棒或柔    |
|             |               | 软的布擦拭热写头异物    |
|             | 使用的热敏纸不符合规    | 请换成符合标准的热敏    |
|             | 定的规格参数        | 纸             |
| 打印机正常启动并待机, | 打印机处于缺纸/TPH 过 | 缺纸:装入耗材/TPH 过 |
| 下发数据不打印     | 温等错误状态        | 温: 等待错误自动恢复   |

# 6. 清洁打印机

#### 6.1 清洁打印头

灰尘、异物、粘性物质或其他粘连在打印头或打印机内的污染物可能会降低 打印质量。脏污时请按以下方法清洁打印头。

#### ※ 注意事项

- 1. 清洁前务必关闭打印机电源。
- 2. 打开打印机上盖,取出纸卷。
- 由于打印时,打印头会变得很热。因此,如果想要清洁打印头,请关闭打印 机电源,并在开始前等待 2~3 分钟。
- 使用清洁笔擦拭打印头。清洁打印头时,注意不要触碰打印头的加热部分, 以免打印头因静电等造成损坏。
- 5. 注意不要刮伤或损坏打印头。

#### 6.2 清洁传感器和胶辊

- ※ 当打印质量或纸张检测性能下降时,清洁零部件。
- 1. 打开打印机上盖,取出纸卷。
- 2. 使用干燥的棉布或棉棒擦去灰尘或异物。
- 3. 将棉布或棉棒浸上医用酒精,用其擦去粘性异物或其他污染物。
- 清洁零部件后不要立刻使用打印机,等待酒精完全挥发(1到2分钟),打印 机完全干燥后方可使用。

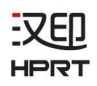

# 7. WINDOWS 驱动说明

# 7.1 操作系统

本打印机的 Windows 驱动适用于以下操作系统:

- Microsoft Windows 10 (32 bit/64 bit)
- Microsoft Windows 8 (32 bit/64 bit)
- Microsoft Windows 7 SPI (32 bit/64 bit)
- Microsoft Windows Vista SP2 (32 bit/64 bit)
- Microsoft Windows XP Professional SP3 (32 bit)
- Microsoft Windows Server 2012(64 bit)

# 7.2 程序准备

驱动文件命名为: HPRT Mobile Printer Driver(LOG) vX.X.X.X.exe

如: HPRT Mobile Printer Driver(LOG) v2.7.0.0.exe

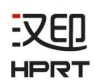

## 7.3 驱动的安装

以下屏幕可能随您电脑上的操作系统而有所不同。以下示例是Windows 7操作系统。以HPRT HM-A400为例。

1. 双击 windows 驱动程序安装软件 **6**。

2. 选择安装语言"简体中文",点击"确定"。

| 选择安装 | 语言 X ··································· |
|------|------------------------------------------|
| 6    | 选择安装时要使用的语言:                             |
|      | 简体中文    ▼                                |
|      | 确定 取消                                    |
|      |                                          |

3. 点击"我同意此协议"。

| <b>许可协议</b><br>继续安装前请阅读下列重要信息。                                                                                                    | 0  |
|----------------------------------------------------------------------------------------------------|----|
| 请仔细阅读下列许可协议。您在继续安装前必须同意这些协议条款。                                                                                                    |    |
| 厦门汉印电子技术有限公司<br>打印机驱动程序安装包软件使用许可协议                                                                                                    | •  |
| 本协议是厦门汉印电子技术有限公司(以下简称汉印)许可您使用打印机<br>驱动程序安装包软件的协议,其中包含汉印对您的承诺及要求。在安装本<br>软件前,请仔细阅读本协议。只有您同意本协议,才可以安装本软件;如<br>果您安装了本软件,我们将认为您已经同意并承诺遵守本协议。如果您不<br>同意本协议中的任何一条,请勿安装或立即停止使用本软件。 |    |
| ● 我同意此协议(A)<br>● 我不同意此协议(D)                                                                                                    |    |
| (10 丧—不)                                                                                                    | 取消 |

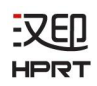

4. 点击"下一步"。

| 🔂 安裝 - HPRT Mobile Printer Driver(LOG) v2.7.0.0             |    |
|-------------------------------------------------------------|----|
| <b>选择安装类型</b><br>请根据您的需要选择对应操作。                             |    |
| <ul> <li>&gt; 安装打印机驱动程序<br/>请将您的打印机连接到电脑并开启电源开关。</li> </ul> |    |
| 〈上一步(3) 下一步(3) 〉                                            | 取消 |

▲ 注意:如果打印机已经通过 USB 口连接电脑,只需点击"安装",驱动会自动安装,否则按步骤4操作。

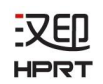

5. 选择匹配的机器型号和端口,点击"下一步"。

| 21+13-1-0002-00m(0)                                               |                                                               |
|-------------------------------------------------------------------|---------------------------------------------------------------|
| USBOO1<br>TPVM:<br>Cloud TCP/IP Port<br>SHRFAX:<br>COM1:<br>COM2: | 打印机型号: HPRT HM-A400 ▼ ▼ 默认打印机<br>预装驱动名称: HPRT HM-A400         |
| COM3:<br>COM4:<br>FILE:<br>LPT1:<br>LPT2:<br>LPT3:<br>XPSPort:    | 波特率: 9600 - 校验位: NONE -<br>数据位: 8 - 停止位: 1 -<br>数据流控制: NONE - |
|                                                                   | 添加TCP/IP端口                                                    |

6. 点击"完成", HPRT HM-A400 打印机驱动成功安装。

| 🖏 安裝 - HPRT Mobile Print | ter Driver(LOG) v2.7.0.0                           |
|--------------------------|----------------------------------------------------|
| HPRT                     | HPRT Mobile Printer Driver(LOG)<br>安装向导完成          |
|                          | 安装程序已在您的电脑中安装了 HTRI Mobile Printer<br>Driver(LDG)。 |
|                          | 单击"完成"退出安装程序。                                      |
|                          | 完成 (F)                                             |

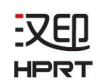

7. 在"开始"→"设备和打印机"中可以看到"HPRT HM-A400"打印机图标。

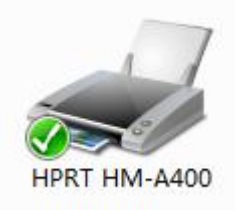

## 7.4 驱动的设置

#### 7.4.1 打印机首选项

点击"开始"→"打印机和传真",右键单击"HPRT HM-A400",选择"打印机首选项"。

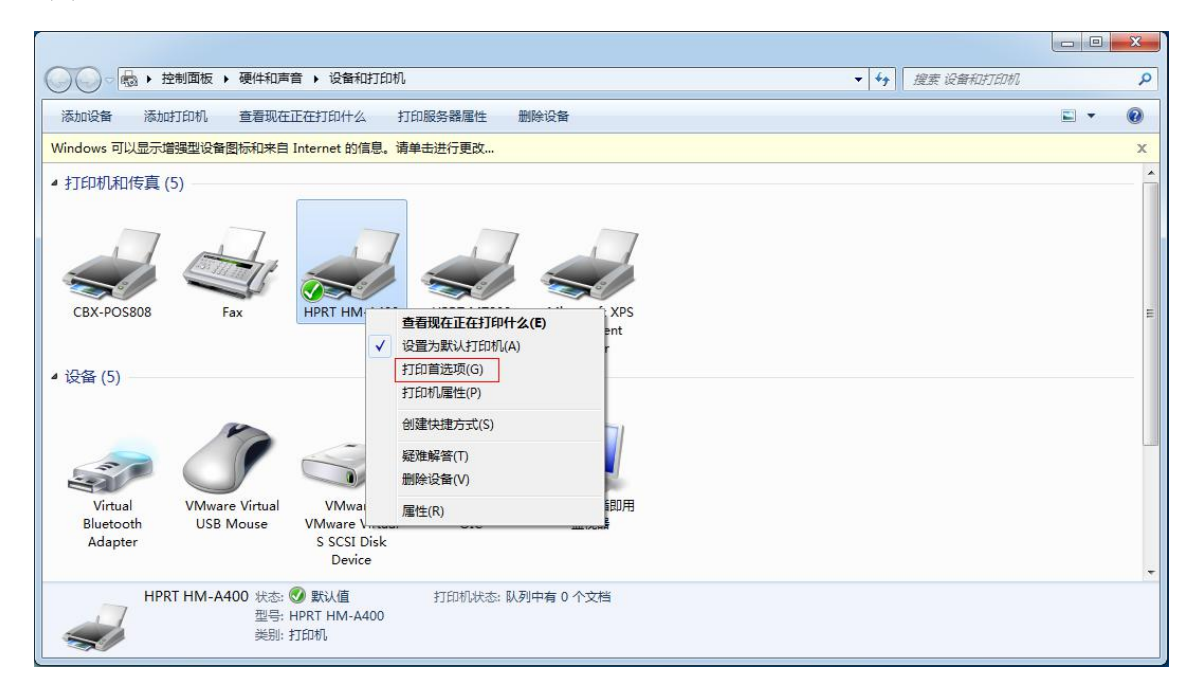

汉印 HPRT

2. 在"页面"选项卡中可以对"纸张/方向/页序/打印份数"进行设置。

|                                                     | Second and the second second second second second second second second second second second second second second |
|-----------------------------------------------------|----------------------------------------------------------------------------------------------------|
|                                                     | 纸张管理                                                                                                    |
| mm Ŧ                                                | 臣直: 0.0 🚔 mm                                                                                                    |
| 旋转                                                  |                                                                                                    |
| 0°                                                  | ☐ <mark>镜像</mark>                                                                                                |
| <ul> <li>90°</li> <li>180°</li> <li>270°</li> </ul> | □ 反相<br>比例: 100 🚽 %                                                                                              |
|                                                     | 高级设置                                                                                                    |
|                                                     | ≥ mm 王<br>旋转<br>④ 0°<br>⑦ 90°<br>⑦ 180°<br>◎ 270°                                                                |

•选择"纸张名称"。

| ΜЩ                 | 水印          | 半色调                                                              | 关于                                                                                     |             |
|--------------------|-------------|------------------------------------------------------------------|----------------------------------------------------------------------------------------|-------------|
| 纸引                 | K           |                                                                  |                                                                                        |             |
| 紙                  | K名称:        | Custom                                                           | (100.0mm * 2                                                                           | 97.0mm) 🔻   |
| 偏移<br>水平: 0.<br>预览 |             | 100mm<br>100mm<br>72mm *<br>72mm *<br>72mm *<br>58mm *<br>58mm * | * 297mm<br>* 420mm<br>* 3276mm<br>297mm<br>420mm<br>3276mm<br>297mm<br>420mm<br>3276mm |             |
|                    | лот         | 1                                                                | © 0°                                                                                   | 「行行像」       |
|                    | 'RI         | $\uparrow$                                                       | © 90°                                                                                  | 同后相         |
|                    |             |                                                                  | ) 180°<br>270°                                                                         | 比例: 100 💉 % |
| 打印                 | 的数          |                                                                  |                                                                                        |             |
| 份数                 | <b>汝:</b> 1 |                                                                  |                                                                                        | 高级设置        |
| 5353               | 洗底打印        |                                                                  |                                                                                        |             |

• 点击"纸张管理",自定义纸张列表。

| MH MH                            | ]  半色调                 | 关于                                  |                      |
|----------------------------------|------------------------|-------------------------------------|----------------------|
| 纸张                               |                        |                                     |                      |
| 纸张名称:                            | Custom(                | 100.0mm * 297.0mr                   | m) 🔹                 |
|                                  |                        |                                     | 纸张管理                 |
| 定义页面管理                           | l.                     |                                     |                      |
| 自定义纸张                            | 列表                     |                                     |                      |
|                                  |                        |                                     | 冊除                   |
|                                  |                        |                                     |                      |
|                                  |                        |                                     |                      |
|                                  |                        |                                     |                      |
|                                  |                        |                                     |                      |
|                                  |                        |                                     |                      |
| 自定义纸张                            | 参数                     |                                     |                      |
| 自定义纸张参<br>纸张名称:                  | 参数                     |                                     | 保存                   |
| 自定义纸张参<br>纸张名称:<br>纸张宽度:         | 参数<br>10.0             | 10.0 - 600.0 r                      | mm ]                 |
| 自定义纸张<br>纸张名称:<br>纸张宽度:<br>纸张长度: | 参数<br>10.0 《<br>10.0 《 | [ 10.0 - 600.0 r<br>[ 10.0 - 3276.0 | 保存<br>mm ]<br>0 mm ] |

• 设置"水平"、"垂直"。

| 纸张<br>纸张名称: Cu | stom(100.0mm * 2    | 97.0mm) 🔻                                          |
|----------------|---------------------|----------------------------------------------------|
| 偏移             | mm Ŧ                | 纸张管理<br>(4) (1) (1) (1) (1) (1) (1) (1) (1) (1) (1 |
| 预览<br>PRT ↑    | 应转<br>● 0°<br>● 90° | ☆果<br>□                                            |
|                | © 180°<br>© 270°    | 比例: 100 🔪 %                                        |
| 打印份数<br>份数: 1  |                     | 高级设置                                               |

• 设置"旋转"、"效果"。

| 纸张<br>纸张名称: Cus | tom(100.0mm * 2                     | 97.0mm) 👻    |
|-----------------|-------------------------------------|--------------|
| ÷               |                                     | 纸张管理         |
| 偏移              |                                     |              |
| 水平: 0.0         | mm 🗄                                | 垂直: 0.0 🊔 mm |
| 预览              | 旋转                                  | 效果           |
|                 | ● 0°                                | □ 镜像         |
|                 | © 90°                               | ■反相          |
|                 | <ul><li>180°</li><li>270°</li></ul> | 比例: 100 🚽 %  |
| 打印份数            |                                     | 1            |
| 份数: 1           | Y                                   | 高级设置         |

• 点击"高级设置"。

| 页面 水印 <sup>▲</sup><br>纸张<br>纸张名称: [0 | 半色调 关于<br>Custom(100.0mm * 2 | 97.0mm) 🔹    |
|--------------------------------------|------------------------------|--------------|
|                                      |                              | 纸张管理         |
| 偏移                                   |                              |              |
| 水平: 0.0                              | mm 🗄                         | 垂直: 0.0 🚔 mm |
| 预览                                   | 旋转                           | <b>效果</b>    |
| PRT 1                                | ● 0°                         | ■ 镜像         |
|                                      | © 90°                        | ■反相          |
|                                      | 180° 270°                    | 比例: 100 🗼 %  |
| 打印份数                                 |                              |              |
| 份数: 1                                |                              | 高级设置         |
|                                      |                              |              |

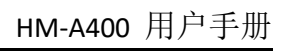

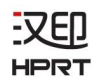

• 设置"省纸"。

| 及设置<br>省纸 进纸 自定义命令 | ※   浓度   媒介设置 | <b>—</b> X |
|--------------------|---------------|------------|
| ◎ 不省纸              | • 下省纸         |            |
| ◎ 上省纸              | ◎ 上下省纸        |            |
|                    |               |            |
|                    | 确定            | 取消         |

• 设置"进纸"。

| <b>无</b><br>文档开始           | 走纸时机: | 无                               | - |
|----------------------------|-------|---------------------------------|---|
| 走纸距离:   页开始<br>页结束<br>文档结束 | 走纸距离: | 无<br>文档开始<br>页开始<br>页结束<br>文档结束 |   |

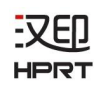

• 设置"自定义命令"。

| 当紙<br>し<br>注 | <u>単紙</u> | 自定义命令  | 浓度                      | 媒介设置 |   |  |
|--------------|-----------|--------|-------------------------|------|---|--|
|              | 发送        | é时机: 文 | 档开始                     |      | - |  |
|              |           | 文      | 档开始<br> 开始<br> 生由       |      |   |  |
|              |           | 文      | <sup>31 采</sup><br> 档结束 |      |   |  |
|              |           |        |                         |      |   |  |
|              |           |        |                         |      | * |  |
|              |           |        |                         |      |   |  |
|              |           |        |                         |      |   |  |

• 设置"浓度"。

| 省纸 | │ 进纸<br>白完∨灯 | 自定义命令         | 浓度 | 媒介设置 | 1 |  |
|----|--------------|---------------|----|------|---|--|
|    | 当走入11<br>淡   | 1070 <u>2</u> | 8) |      | 浓 |  |
|    |              |               |    |      |   |  |
|    |              |               |    | 石箱   |   |  |

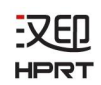

• 设置"媒介设置"。

| ≦紙 │ 进 | 紙   | 自定义命令                             | 浓度             | 媒介设计             | 昱  |    |
|--------|-----|-----------------------------------|----------------|------------------|----|----|
| 媒介     | 类型: | 使用当前<br>使用当前<br>连续纸<br>缝标纸<br>黑标纸 | 前打印机,<br>前打印机: | 设 <u>置</u><br>设置 |    |    |
|        |     |                                   |                |                  | 确定 | 取消 |

3. 在"水印"选项中对水印进行设置。点击"确定"保存。

| 页面         | 水印  | 半色调 | 关于       |            |
|------------|-----|-----|----------|------------|
| <b>1</b> 7 | (ED |     |          |            |
| 路          | 译:  |     |          |            |
|            |     |     |          | ***        |
| 予页         | 览   |     | 大小       |            |
|            |     |     |          |            |
|            |     |     |          |            |
|            |     |     | 浓度       |            |
|            |     |     |          |            |
|            |     |     | 水平       |            |
|            |     |     | ◎<br>© 左 | © L        |
|            |     |     | ●<br>●   | ●<br>● 中   |
|            |     |     | ◎右       | <b>ग</b> © |
| 1          |     |     |          |            |
|            |     |     |          |            |
|            |     |     |          |            |
|            |     |     |          |            |

4. 点击"半色调",进行设置。

:又印

HPRT

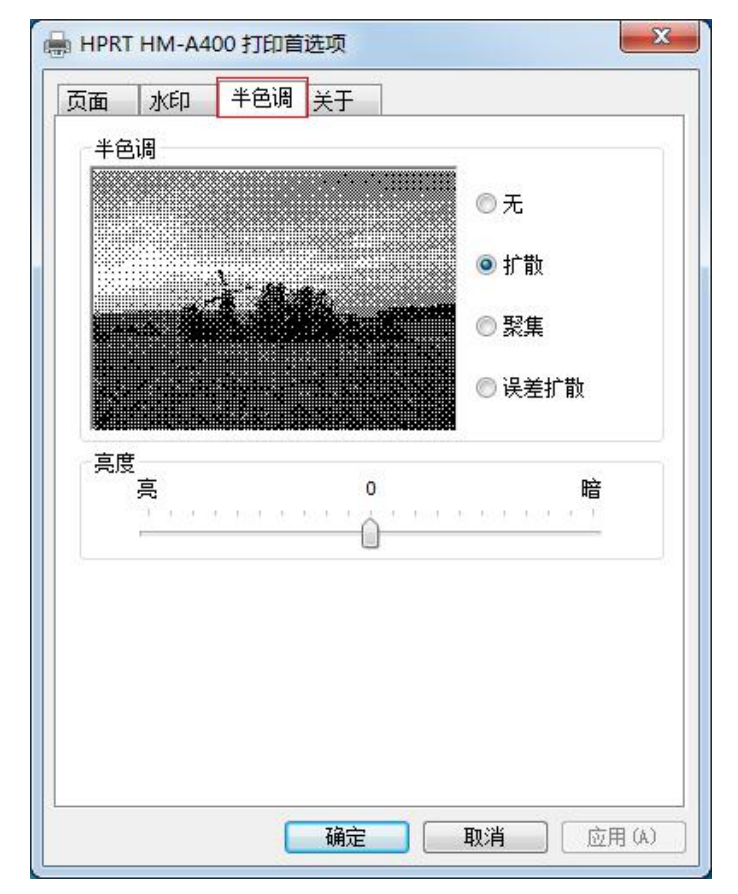

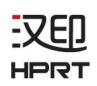

## 7.4.2 其他设置

 点击"开始"→"设备和打印机"。右键单击"HPRT HM-A400"选择"打印 机属性"。

| ○ ◎ ◎ ▶ 控制面板 > 硬件和声音 > 设备和打印机                                                                                                    | 皇素 设备和打印机 🛛 🔎 |
|----------------------------------------------------------------------------------------------------|---------------|
| 添加设备 添加打印机 查看现在正在打印什么 打印服务器属性 删除设备                                                                                                    | ⊑ • @         |
| ▲ 打印机和传真 (6)                                                                                                    |               |
| CBX-POS808         Fax         世奇現在正在打印什么(F)         株 XPS         HPRT HM-A400           打印首选项(G)         打印首选项(G)         Fet         (副本 1) |               |
|                                                                                                    |               |
| 疑進解答(T)       删除设备(V)       雇性(R)                                                                                                    |               |
| VMware Virtual VMware, WIN-TQPVO8RI 通用非即脑即用<br>USB Mouse VMware Virtual OIC 监视器<br>S SCSI Disk<br>Device                                       |               |
| HPRT HM-A400 状态: ③ 默认值 打印机状态: 队列中有 11 个文档<br>型号: HPRT HM-A400<br>类别: 打印机                                                                       |               |

2. 点击"常规",打印测试页。

| 常规 共到                                           | 享   端口   高                    | 級                                                                                     |
|-------------------------------------------------|-------------------------------|---------------------------------------------------------------------------------------|
| -                                               | HPRT HM-A                     | 4400                                                                                  |
| 位置(L):                                          |                               |                                                                                       |
| 注释(C):                                          |                               |                                                                                       |
|                                                 |                               |                                                                                       |
| 型号(O):<br>功能                                    | HPRT HM-A                     | 400                                                                                   |
| 型号(O):<br>功能<br>彩色: 否                           | HPRT HM-A                     | 400<br>可用纸张:                                                                          |
| 型号(O):<br>功能<br>彩色:否<br>双面:否<br>装订:否<br>速度:未    | HPRT HM-A                     | 400<br>可用纸张:<br>Custom 100mm * 297mm<br>100mm * 420mm<br>100mm * 3276mm               |
| 型号(O):<br>功能<br>彩色: 否<br>双面: 否<br>装度: 未<br>最大分報 | HPRT HM-A<br>知<br>矩率: 203 dpi | 400<br>可用纸张:<br>Custom * 297mm 章<br>100mm * 420mm<br>100mm * 3276mm<br>72mm * 297mm * |

3. 设置打印机"端口"。

| *7502 |                        | RT HM-A4              | 00       | 5 A1445       |         | *□(0)  |       | 23         |
|-------|------------------------|-----------------------|----------|---------------|---------|--------|-------|------------|
|       | リ トタリ病<br>]            | 描述                    | 1] 다I 퀸로 | I—14型重重<br>打印 | 加口円1    | 高山(٢)。 |       | *          |
|       | PT3:<br>COM1:<br>COM2: | 打印机端口<br>串行端口<br>串行端口 | נ        |               |         |        |       | ш          |
|       | OM3:<br>OM4:<br>ILE:   | 申行端口<br>串行端口<br>打印到文件 | ŧ        | HPF           | RT HM-4 | 400(1) |       |            |
|       | JSB001                 | USB 虚拟                | 打印机端     |               | RT HM-4 | 400    |       | <b>-</b> + |
|       | 添加端口                   | ת)                    |          | 删除端口(D)       | )]      | 配置     | 端口(C) |            |
|       | 用双向支<br>田+T-CD+F       | (E)                   |          |               |         |        |       |            |

4. 点击"高级",选择设置。

| 쇪规                                                                                                    | 共享                                                               | 端口                                                           | 高级                        | 颜色管   | ] 安           | 全 | 关于   |        |
|----------------------------------------------------------------------------------------------------|------------------------------------------------------------------|--------------------------------------------------------------|---------------------------|-------|---------------|---|------|--------|
| ◎始                                                                                                    | 终可以使                                                             | 用(L)                                                         |                           |       |               |   |      |        |
| ◎使                                                                                                    | 用时间从                                                             | (B)                                                          | 0:00                      |       | *             | 到 | 0:00 |        |
| 优先编                                                                                                    | 及(Y):                                                            | 1                                                            | *                         |       |               |   |      |        |
| 驱动和                                                                                                    | 呈序(V):                                                           | HPR                                                          | T HM-A4                   | 100   |               | • | 新驱   | 动程序(W) |
| ◎ 使<br>©<br>@<br>                                                                                                    | 用后台打<br>) 在后台<br>) 立即开始<br>接打印到                                  | 印,以便<br>处理完最)<br>台打印(I)<br>打印机(C                             | 程序更快<br>后一页时;<br>))       | 地结束打  | J印(S)<br>I(T) |   |      |        |
| ◎ 使<br>©<br>◎<br>◎ 直                                                                                                    | 用后台打<br>)在后台<br>)立即开始<br>接打印到                                    | 印,以便<br>处理完最)<br>台打印(I)<br>打印机(C                             | 7程序更快<br>后一页时:<br>))      | 地结束打  | J印(S)<br>(T)  |   |      |        |
| ◎ 使<br>②<br>◎<br>□<br>直                                                                                                    | 用后台打<br>) 在后台》<br>) 立即开始<br>接打印到<br>起不匹配                         | 印,以便<br>处理完最)<br>台打印(I)<br>打印机(C<br>文档(H)                    | 耀序更快<br>后一页时:<br>))       | 地结束打  | J印(S)<br>(T)  |   |      |        |
| <ul> <li>●使</li> <li>●</li> <li>●<td>用后台打<br/>) 在后台约<br/>) 立即开约<br/>接打印到<br/>起不匹配<br/>先打印后</td><td>印,以便<br/>处理完最<br/>台打印(I)<br/>打印机(C<br/>文档(H)<br/>台文档(R</td><td>程序更快<br/>后一页时;<br/>))</td><td>地结束打</td><td>J印(S)<br/>(T)</td><td></td><td></td><td></td></li></ul> | 用后台打<br>) 在后台约<br>) 立即开约<br>接打印到<br>起不匹配<br>先打印后                 | 印,以便<br>处理完最<br>台打印(I)<br>打印机(C<br>文档(H)<br>台文档(R            | 程序更快<br>后一页时;<br>))       | 地结束打  | J印(S)<br>(T)  |   |      |        |
| <ul> <li>● 使</li> <li>● 直</li> <li>■ 挂</li> <li>■ 揉</li> </ul>                                                                                                    | 用后台打<br>) 在后台<br>) 立即开<br>接打印到<br>起不匹配<br>先打印后<br>留打印的           | 印,以便<br>む理完最)<br>台打印(I)<br>打印机(C<br>文档(H)<br>く社(K)<br>く社(K)  | 程序更快<br>后一页时:<br>))       | 开始打印  | J印(S)<br>I(T) |   |      |        |
| ●<br>使<br>@<br>直<br>注<br>首<br>保<br>启                                                                                                    | 用后台打<br>) 在后台约<br>) 立即开始<br>接打印到<br>起不匹配<br>先打印后<br>留打印的<br>用高级打 | 印,以便<br>处理完最)<br>台打印(I)<br>打印机(C<br>文档(H)<br>台文档(K)<br>口功能(E | )程序更快<br>后一页时<br>))<br>)) | 地结束打印 | J印(S)<br>(T)  |   |      |        |

## 7.5 驱动的卸载

- 1. 双击 windows 驱动程序安装软件 。
- 2. 选择安装语言"简体中文",点击"确定"。

| 语言           |
|--------------|
| 选择安装时要使用的语言: |
| 简体中文    ▼    |
| 确定 取消        |
|              |

3. 选择"卸载打印机驱动程序",点击"下一步"。

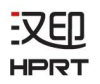

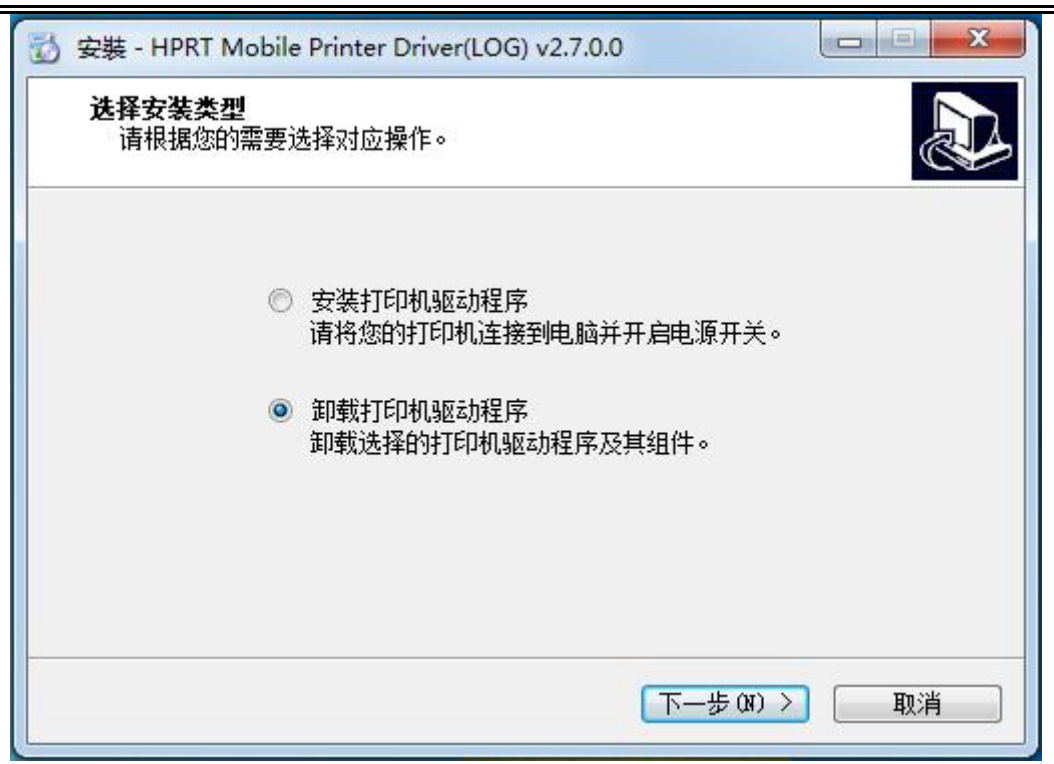

<u>-又印</u> HPRT

4. 勾选"删除所有打印机驱动及组件",选中"HPRT HM-A400",点击下一步。

| 🔂 卸载 - HPRT Mobile Printer Driver(LOG) v2.7.0.0 | ×  |
|-------------------------------------------------|----|
| <b>卸载打印机驱动</b><br>请选择需要卸载的驱动名称。                 |    |
| 🔲 删除所有打印机驱动及其组件                                 |    |
| HPRT HM-A300                                    |    |
| HPRT HM-A400                                    |    |
|                                                 |    |
|                                                 |    |
|                                                 |    |
|                                                 |    |
|                                                 |    |
|                                                 |    |
|                                                 |    |
|                                                 |    |
|                                                 |    |
|                                                 |    |
| < 上一歩(3) 下一歩(3) > []                            | 取消 |
|                                                 |    |

5. 卸载成功。

## 7.6 驱动下载说明

登录汉印官网(www.hprt.com.cn),点击"驱动下载",进入该页面选择渠道 机型或客制机型,输入产品型号,点击"查询"。

|         | 首页       | 新品上市     | 产品中心   | 驱动下载 | 解决方案 |
|---------|----------|----------|--------|------|------|
|         |          |          |        |      |      |
|         |          |          |        |      |      |
| 渠道机型下载中 | чÙ       |          |        |      |      |
| 输入产品型号。 | 例如: TP1: | 23可以输入数字 | P123查词 |      |      |
| 查询      |          |          |        |      |      |

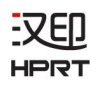

# 8. 实用工具说明

# 8.1 操作系统

HM-A400 实用工具适用于以下操作系统:

- Microsoft Windows 10 (32 bit/64 bit)
- Microsoft Windows 8 (32 bit/64 bit)
- Microsoft Windows 7 SPI (32 bit/64 bit)
- Microsoft Windows Vista SP2 (32 bit/64 bit)
- Microsoft Windows XP Professional SP3 (32 bit)
- Microsoft Windows Server 2012(64 bit)

# 8.2 工具准备

打印机实用工具命名为: HPRTUtilityForMobile\_Logistics VX.X.X.X

如: HPRTUtilityForMobile\_Logistics V2.0.0.8

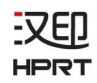

# 8.3 工具使用

#### 介 注意:

以下屏幕可能随您电脑上的操作系统而有所不同,以 Windows 7 操作系统为例。

1. 将压缩包文件解压,打开文件夹,点击 😳,打开打印机工具。

| 便携打印机    | NI具 V | 2.0.0.8 |         |             |
|----------|-------|---------|---------|-------------|
| 打印机列表:   |       |         |         |             |
| HM-A400  | USB   | VSB     | · ·     | 添加打印机       |
| HM-A300  | USB   | USB     |         |             |
| HM-A3005 | USB   | USB     | =       | 修改打印机       |
| MM-A316  | 1158  | 11SB    |         | 120/11-1-04 |
| HM-A318  | USB   | USB     |         | miro+TCD+D  |
| HM-A320  | USB   | USB     |         | 町原本ナーレーカル   |
| HM-A330  | USB   | USB     |         | 54 J.S      |
| ٠.       |       | III     | · · · · | 连接测试        |
| 9J16     |       |         |         | ]           |
| L.       | 置酒    | 信息打印    | 字库下!    | 载           |
|          | 錂     | 教设置     | 指令测     | iđ          |
|          | W     | IFI设置   | 蓝牙功能    | 设置          |
|          |       |         |         |             |
|          |       |         |         |             |
|          | 固件更新  |         |         | 退出          |

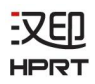

## 8.3.1 添加打印机

1. 点击"添加打印机"。

| HM-A400<br>HM-A300  | USB<br>USB | USB<br>USB |      | 添加打印机 |
|---------------------|------------|------------|------|-------|
| HM-A300S<br>HM-A310 | USB<br>USB | USB<br>USB | ≡    | 修改打印机 |
| HM-A316             | USB        | VSB        |      |       |
| HM-A318             | USB        | USB        |      | 删除打印机 |
| HM-A320<br>HM-A330  | USB        | USB        | * 6  |       |
| <                   | 050        |            | •    | 连接测试  |
| 功能                  |            |            | [    |       |
|                     | 配置         | 信息打印       | 字库下  | 载     |
|                     | 参          | 数设置        | 指令测  | iđ    |
|                     | ۲W         | FI设置       | 蓝牙功能 | 设置    |
|                     |            |            |      |       |
|                     |            |            |      |       |

2. 选择正确的打印机型号和端口。然后点击确定,完成添加打印机。

| 印机型号:       |     | [HM-A400 ▼ |
|-------------|-----|------------|
| <u>端口信息</u> |     |            |
| 端口类别:       | USB | ▼          |
|             |     |            |

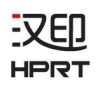

## 8.3.2 修改打印机

1. 选择在列表中需要修改的打印机。点击"修改打印机"。

| 10010179725: | hear | 1077  |          |                                          |
|--------------|------|-------|----------|------------------------------------------|
| HM-A400      | USB  | USB   | <u> </u> | 添加打印机                                    |
| HM-4300S     | USB  | USB   | = 6      |                                          |
| HM-A310      | USB  | USB   | -        | 修改打印机                                    |
| HM-A316      | USB  | USB   |          |                                          |
| HM-A318      | USB  | USB   |          | mill全生TED和                               |
| HM-A320      | USB  | USB   |          | 0008033261506                            |
| HM-A330      | USB  | USB   |          | 14-14-14-14-14-14-14-14-14-14-14-14-14-1 |
| <            |      | III   | *        | 连接测试                                     |
|              | 配置   | 信息打印  | 字库下结     | 戟                                        |
|              | 参    | 数设置   | 指令测      | त्तं                                     |
|              | ¥:   | IFI设置 | 蓝牙功能     | 设置                                       |
|              |      |       |          |                                          |
|              |      |       |          |                                          |

2. 选择新的打印机型号和新的端口。然后点击确定,最终新的打印机修改成功。

| ]데에껲국:[111 | -A400           | <b></b> |
|------------|-----------------|---------|
|            |                 |         |
| 端口类别:      | NET             | •       |
| IP地址:      | 192. 168. 0. 33 |         |
|            |                 |         |
|            |                 |         |
|            |                 |         |
|            |                 |         |

## 8.3.3 删除打印机

又印

HPRT

1. 选择在列表中需要删除的打印机, 然后点击"删除打印机"。

| 丁印机列表:             |            |             |                                       |             |
|--------------------|------------|-------------|---------------------------------------|-------------|
| HM-A400            | USB        | USB         | · · · · · · · · · · · · · · · · · · · | 添加打印机       |
| HM-A300            | USB        | USB         |                                       |             |
| HM-A3UUS           | NGB<br>NCB | USB<br>107D | =                                     | 修改打印机       |
| RM−A310<br>HM−A316 | USB        | USB         |                                       | 1364114400  |
| HM-A318            | USB        | USB         |                                       | nnipo+tcn+n |
| HM-A320            | USB        | VSB         |                                       | 前時また」「「小り」  |
| HM-A330            | USB        | USB         | * [                                   |             |
| €                  |            | ш           | ▶                                     | 连接测试        |
| 功能                 |            |             |                                       |             |
|                    | 配置信        | 言息打印        | 字库下                                   | 载           |
|                    | 参数         | <b>)</b> 设置 | 指令测                                   | ìđ          |
|                    |            |             |                                       |             |
|                    | WIF        | I设置         | 蓝牙功能                                  | 设置          |
|                    |            |             |                                       |             |
|                    |            |             |                                       |             |

2. 点击"确定",完成删除打印机。

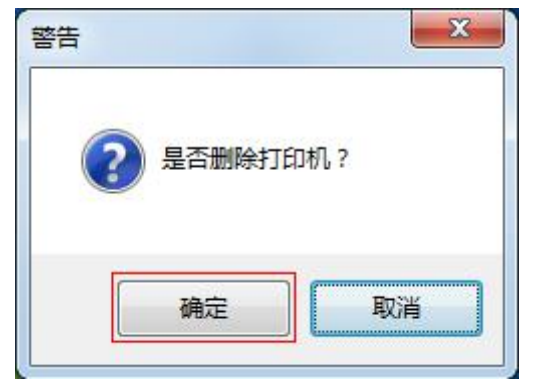

#### 8.3.4 连接测试

又印

HPRT

**1**. 点击"连接测试"。如果连接成功,它将出现以下窗口。如果连接不成功, 请用计算机连接打印机。

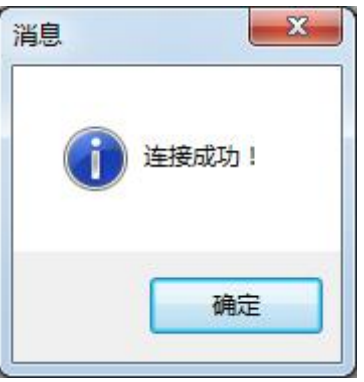

#### 注意:

1)确保打印机与计算机连接并上电。

2)确保打印机已经装入纸卷。

3) 在使用以下功能之前,先进行"连接测试"。

## 8.4 功能

<u>-又印</u>

HPRT

打印机工具包含的功能因机型而异。点击按钮,打印机将执行适当的操作。 注意:以下屏幕可能随您连接的机型而有所不同,以实际界面为准。

| 丁印机列表   | ŧ:      |         |
|---------|---------|---------|
| HM-A400 | USB USB | 添加打印机   |
|         |         | 修改打印机   |
|         |         | 删除非打印机。 |
|         |         | 连接测试    |
| 功能      |         |         |
|         | 配置信息打印  | 字库下载    |
|         | 参数设置    | 指令测试    |
|         | WIFI设置  | 蓝牙功能设置  |
|         |         |         |
|         | 固件更新    | 退出      |

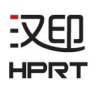

## 8.4.1 配置信息打印

1. 配置信息打印:点击"配置信息打印",打印机将打印出本机配置的信息。

| 便携打印机工具 V2.0.0.8 |        |
|------------------|--------|
| 打印机列表:           |        |
| HM-A400 USB USB  | 添加打印机  |
|                  | 修改打印机  |
|                  | 册修余打印机 |
|                  | 连接测试   |
| 功能               |        |
| 配置信息打印           | 字库下载   |
| 参数设置             | 指令测试   |
| WIFI设置           | 蓝牙功能设置 |
|                  |        |
| 固件更新             | 退出     |

## 8.4.2 字库下载

又印

HPRT

1. 点击"字库下载"。

| 配置信息打印 | 字库下载   |
|--------|--------|
| 参数设置   | 指令测试   |
| WIFI设罟 | 蓝牙功能设置 |

2. 选择文件,点击"下载"。

| ⑥ 下载字库                                | <u> </u>                                      |
|---------------------------------------|-----------------------------------------------|
| 选择字库                                  |                                               |
| C:\Users\chengys-PC\Desktop\HPRTUtili | tyForMobile_Logistics V2.0.0.8\HPRTUtilityFor |
|                                       | 下载 关闭                                         |
| 大小: 3kb; 已下载: 3kb。                    |                                               |
|                                       |                                               |

3. 下载成功。

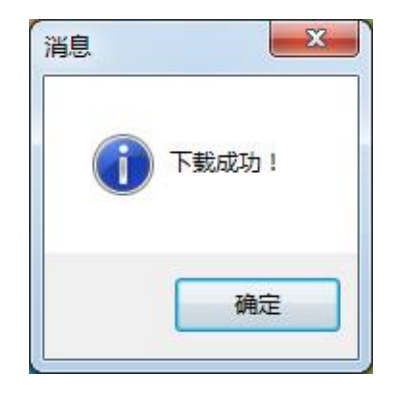

#### 8.4.3 参数设置

又印

HPRT

1. 点击"参数设置"。

| 配置信息打印 | 字库下载   |
|--------|--------|
| 参数设置   | 指令测试   |
| WIFI设置 | 蓝牙功能设置 |

 2. 在参数设置选项卡中可以对"纸张类型"、"打印浓度"、"合盖后走纸"、 "休眠等待时间"、"关机等待时间"、"定位后走纸长度"、"起始页打印距 离"、"协议类型"进行设置,点击"设置"完成以上设置。

| 纸张类型:    | 连续纸   |         |
|----------|-------|---------|
| 打印浓度:    | 正常    | •       |
| 合盖后走纸:   | 「禁用   | •       |
| 休眠等待时间:  | 60    | ▼ S     |
| 关机等待时间:  | 360分钟 | •       |
| 定位后走纸长度: | 0     | (0-5)mm |
| 起始页打印距离: | 0     | (0-5)mm |
| 协议类型:    | CPCL  | •       |
|          |       |         |

## 8.4.4 指令测试

又印

HPRT

1. 点击"指令测试"。

| 配置信息打印 | 字库下载   |
|--------|--------|
| 参数设置   | 指令测试   |
| WIFI设罟 | 蓝牙功能设置 |

可通过"载入文件"或在左边空白栏手动输入相应的数据格式(文本/十六进制),点击"发送"即可进行打印测试。

| 资 打印机测试                                                                              |                                |
|--------------------------------------------------------------------------------------|--------------------------------|
| C:\Users\chengys-PC\Desktop\HPRTUtilityForMobile_Logistics V2.0.0.8\HPR<br>1 2 3 4 5 | 数据类别<br>● 文本 ○ 十六进制            |
| HM-A400 USB USB                                                                      | □循环发送 次<br>循环间隔: 1000 (>100ms) |
|                                                                                      | □ 发送并接收数据<br>接收数据长度: 256       |
|                                                                                      | 发送成功!                          |
|                                                                                      | 发送                             |
|                                                                                      | 清空当前页                          |
|                                                                                      | 清空所有                           |
|                                                                                      | 关闭                             |

#### 8.4.5 WIFI 设置

又印

HPRI

1. 点击"WIFI 设置"。

| 配置信息打印 | 字库下载 |
|--------|------|
| 参数设置   | 指令测试 |
| WIFI设置 |      |

 点击"读取",可选择 WIFI 状态、WIFI 模式、对相关参数进行设置、还原出 厂设置。当 WIFI 模式为 AP 模式时,可设置 WIFI 名称、是否需要设置密码、IP 地址、是否显示密码,如下图所示:

| FI状态    | 启用    ▼        |
|---------|----------------|
| FI模式    | AP 💌           |
| P       |                |
| WIFI名称: | A400_WIFI      |
| 需要设置密码  | 「需要    ▼       |
| IP地址:   | 192. 168. 1. 1 |
| 密码:     | ******         |
| 1253604 | □ 显示密码         |
|         | 还原出厂设置         |
| F       |                |
| 读取      | 设置             |

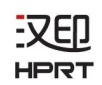

3. 当WIFI模式为STA模式时,可设置WIFI名称、DHCP、是否显示密码,如图所示。

| 启用 ▼<br>STA ▼ |
|---------------|
| STA -         |
| A400_WIFI     |
| A400_WIFI     |
| 125           |
| 「启用    ▼      |
| •••••         |
| 显示密码          |
| 置]            |
| 设置            |
|               |

4. 点击"设置"后,打印机将自动关机并重启。

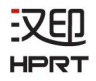

#### 8.4.6 蓝牙功能设置

1. 点击"蓝牙功能设置"。

| 配置信息打印 | 字库下载   |
|--------|--------|
| 参数设置   | 指令测试   |
| WIFI设置 | 蓝牙功能设置 |

2. 点击"读取",可知打印机当前的蓝牙状态是启用或是禁用,禁用如图所示:

| 蓝牙功能设置 | X        |
|--------|----------|
| 蓝牙状态:  | 「禁用    ▼ |
|        |          |
|        |          |
| 还原     | 出厂设置     |
| 读取     | 设置       |

又印 HPRT

**3**. 当蓝牙状态为启用时,可对蓝牙名称、密码、是否显示密码、简单配对、小程序功能、还原出厂设置进行设置,点击"设置"保存。

| 蓝牙功能设置 | X      |
|--------|--------|
| 蓝牙状态:  | 「启用 ▼  |
| 蓝牙名称:  |        |
| 密码:    |        |
|        |        |
| 简单配对:  |        |
| 小程序功能: | 禁用・    |
|        | 还原出厂设置 |
| 读取     | 设置     |

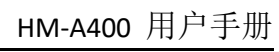

# 8.5 固件升级

1. 点击"固件升级"。

| 受 使 持打印机工具 V2.0.0.8 |        |
|---------------------|--------|
| 打印机列表:              |        |
| HM-A400 USB USB     | 添加打印机  |
|                     | 修改打印机  |
|                     | 删除余打印机 |
|                     | 连接测试   |
| 功能                  |        |
| 配置信息打印              | 字库下载   |
| 参数设置                | 指令测试   |
| WIFI设置              | 蓝牙功能设置 |
|                     |        |
| 固件更新                | 退出     |

2. 选择文件,点击"下载"。

| 固件更新                                             |                               | 23     |
|--------------------------------------------------|-------------------------------|--------|
| 选择文件:                                            |                               |        |
| C:\Users\chengys-PC\Desktop\HPRTUtilityForMobile | Logistics V2.0.0.8\HPRTUtilit | yFor 🛄 |
|                                                  | 下载                            | 关闭     |
| 大小: 1720㎏; 已下载: 1720㎏。                           |                               |        |

3. 升级成功,重启打印机。

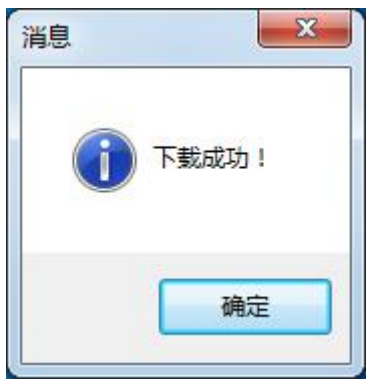